# **SIGEVA - UNQ**

## INSTRUCTIVO DE PRESENTACIÓN SÓLO PARA DIRECTORES/AS

#### Válido para la Convocatorias I+D 2025

Para poder postularse en la convocatoria correspondiente, el/la Director/a del Programa/Proyecto, así como sus integrantes, deben registrarse en el SIGEVA UNQ (https://unq.sigeva.gob.ar/auth/index.jsp) y realizar, si corresponde, todos los pasos de migración de datos entre las distintas plataformas, CVar, SIGEVA CONICET, SIGEVA UNQ

#### Primer paso: INSTRUCCIONES SÓLO PARA DIRECTORES/AS DE PROGRAMAS/PROYECTOS.

#### IMPORTANTE: SÓLO puede realizar la presentación el/la Director/a de un Programa o Proyecto de I+D

**NO** deben iniciar el trámite los/as Directores/as de Proyectos dentro de Programas, ni los/as Codirectores/as ni los integrantes en general.

El sistema reconoce como Director/a a la persona que inicia el trámite. Si la persona que inicia el trámite no es el/la Directora/a del Programa o Proyecto se crearán múltiples programas o proyectos que serán inadmisibles en la presente convocatoria.

#### 1- Ingrese al sistema https://unq.sigeva.gob.ar/auth/index.jsp

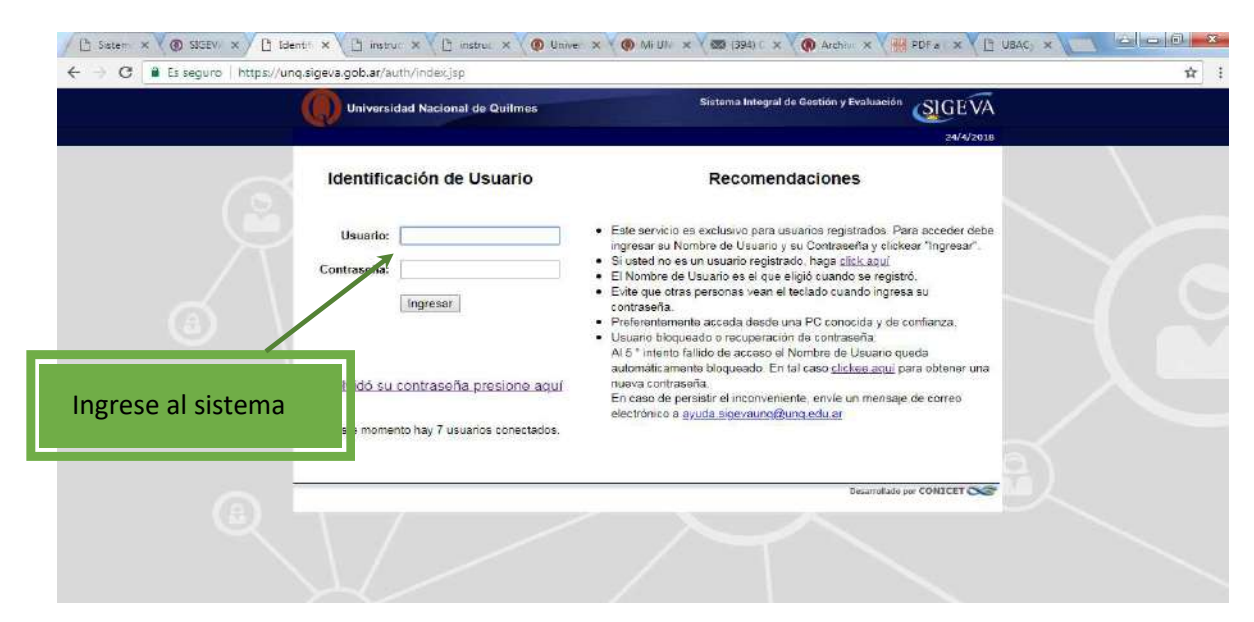

2- Seleccione el rol <u>"Usuario presentación/solicitud"</u>. Recuerde que las postulaciones sólo debe realizarlas el/la Directora/a del Programa/Proyecto.

|   | Universidad Nacional de Quilmes                                                                                                    | Sistema integral de Gestión y Evaluación<br>torres , marcelo                                                           |  |
|---|----------------------------------------------------------------------------------------------------|----------------------------------------------------------------------------------------------------|--|
|   | Camble de Controseña Camble de Datos                                                                                                    | 24/4/2018<br>Carrier SetUm                                                                                             |  |
|   | Bienvenido marcelo torres al servicio Intranet de UN                                                                                            | NG .                                                                                                    |  |
|   | Como medida adicional de seguridad, por favor ver<br>las 12 beneral seguro que usted<br>sontraseña y envie un aviso a <u>avuda sigevauno @u</u> | ifique que usted accedió por última vez el 24/04/2018 a<br>no fue quien accedió, cambie inmediatamente su<br>ng.edu ar |  |
|   | Seleccione para operar:                                                                                                    |                                                                                                    |  |
|   | Seleccione para operar:<br>SISTEMA                                                                                                    | ROL                                                                                                    |  |
| G | Seleccione para operar:<br>SISTEMA<br>Sistema Integral de Gestión y Evaluación                                                                  | ROL<br>Usuario basso de datos de actividades de CyT<br>Usuario presentación/solicitud                                  |  |

#### 3- Postulación para NUEVOS PROGRAMA Y PROYECTOS

En la pantalla <mark>(CONVOCATORIAS VIGENTES)</mark> figurarán las convocatorias a nuevos Programas y nuevos Proyectos a la que puede postularse.

El presente instructivo se realiza sobre una pantalla de prueba con la convocatoria "Proyecto Proyecto"

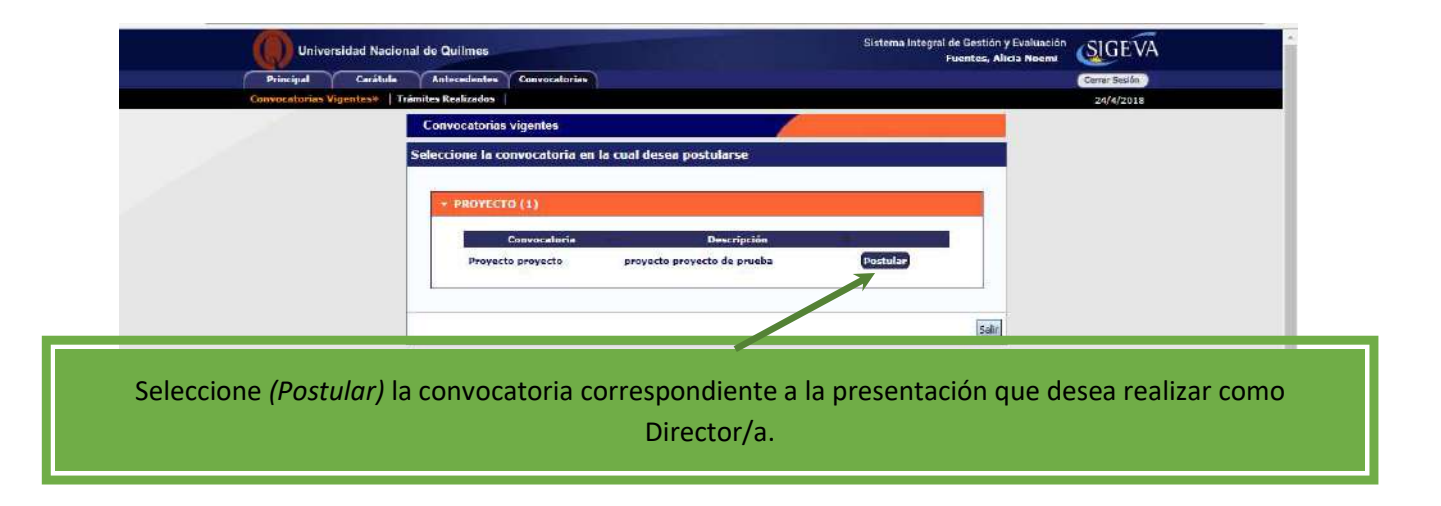

4- En la siguiente pantalla encontrará los datos básicos de la convocatoria seleccionada. Debe cliquear el cuadro de confirmación para poder continuar

| Confirmar selección de convocatoria                                                                                                    |                                                                |
|----------------------------------------------------------------------------------------------------|----------------------------------------------------------------|
| Convocatoria seleccionada                                                                                                    |                                                                |
| Objeto de evaluación: PROYECTO GENERICO                                                                                                    |                                                                |
| Convocatoria: Proyecto proyecto                                                                                                    |                                                                |
| Fecha desde: 03/04/2018 hasta: 04/06/2018                                                                                                  |                                                                |
| Cantigmerión                                                                                                    |                                                                |
| Tildermarque las casillas de verificación de las consideraciones que debe cumplir para postularse a e<br>consideraciones, presione Volver. | asta convocatoria y presione Continuar. Si no cumple con estas |
|                                                                                                    | Continuar Volver                                               |

5- Ingrese en cada ítem para completar la información correspondiente a su presentación. <u>Tenga en cuenta que</u> <u>cada presentación tendrá una apariencia diferente.</u>

IMPORTANTE. Vea a partir del punto 7 para cargar los ítems de FORMULARIOS A COMPLETAR

.

| Universidad Nacional de Quilmes                 |                                                                                                    | /                                                                               | Sistema Integral                                                                                                    | de Gestión y Evaluación<br>Fuentes, Alicia Noemi             | GEVA     |
|-------------------------------------------------|----------------------------------------------------------------------------------------------------|---------------------------------------------------------------------------------|----------------------------------------------------------------------------------------------------|--------------------------------------------------------------|----------|
| Principal Carátula Antecedent                   | es Convocatorias                                                                                                    |                                                                                 |                                                                                                    | Cerra                                                        | r Sesión |
| Instructivo Navegación   Instructivo Presentaci | ón Convocatorias Vigentes» Archivos                                                                                                    | ajuntos                                                                         |                                                                                                    | .24/                                                         | 4/2018   |
| Provecto provecto                               | PROYECTOS GENÉRICOS                                                                                                    |                                                                                 |                                                                                                    | nga nga 🚺                                                    |          |
| Topeco projecto                                 | FORMULARIOS A COMPLETAR                                                                                                    |                                                                                 | Fecha Presentación                                                                                                    | Límite: 04/06/2018                                           |          |
| PITVA 2018                                      | Carátula                                                                                                    | Estado                                                                          | Antecedentes                                                                                                    | Estado                                                       |          |
| /                                               | - Datos de proyecto                                                                                                    | Sin Datos                                                                       | - Grupo de investigación                                                                                               | Con Datos                                                    |          |
| Seguimiento PUNQ 2018                           | - Instituciones relacionadas                                                                                                    | Con Dates                                                                       | - Recursos financieros                                                                                                 | Sin Datos                                                    |          |
| ₱                                               | - Recusación                                                                                                    | Sin Datos                                                                       | - Otras fuentes de financiamiente                                                                                      | 5 Sin Datos                                                  |          |
| Seguimiento PUNQ I+D 2018                       | ARCHIVOS ADJUNTOS                                                                                                    |                                                                                 |                                                                                                    |                                                              |          |
| /                                               |                                                                                                    | Archivo                                                                         | Estado                                                                                                    |                                                              |          |
|                                                 | - Plan de tra                                                                                                    | ibajo                                                                           | Sin datos                                                                                                    |                                                              |          |
|                                                 | - Excel Inte                                                                                                    | grantes                                                                         | Sin datos                                                                                                    |                                                              |          |
|                                                 | - Otros doci                                                                                                    | Intentos                                                                        | Sin datos                                                                                                    |                                                              |          |
|                                                 | PRESENTACION                                                                                                    | _                                                                               |                                                                                                    | (*) Enviar Presentación                                      |          |
| En esta columna aparecerán                      | (**) Código del trámite                                                                                                    |                                                                                 | PDF - Presentación                                                                                                    |                                                              |          |
| as convocatorias a las que se                   | 0000040000000110                                                                                                    | 📆 - Imprimir                                                                    | los formularios para presentar en                                                                                      | UNQ                                                          |          |
| as convocatorias a las que se                   | 00020100300002002                                                                                                    | 🔛 - Recibir po                                                                  | or email la presentación                                                                                               |                                                              |          |
| postulo antériormente y a las                   |                                                                                                    |                                                                                 |                                                                                                    |                                                              |          |
| que se postula en 2019. La                      | (*) El trámite que deberá presentar ante UNQ de<br>antes, haber registrado y revisado toda la inform<br>(**) Debe informar el código a los participantes<br>Luego debe habilitarlos y completar la informació | berá imprimirlo una<br>ación.<br>del trámite para que<br>in solicitada accedier | vez que haya presionado el botón 'Er<br>lo ingresen mediante su rol 'Banco de<br>ido al link 'Grupo de investigación', | iviar Presentación". Recuerde<br>e datos de actividades CyT. |          |
| rosaltada es sobre la cual                      | SEGUIMIENTO                                                                                                    |                                                                                 | Est                                                                                                    | ado Actual: Abierto                                          |          |
|                                                 | ETAPAS                                                                                                    |                                                                                 | Estado                                                                                                    | Fecha                                                        |          |
| está trabajando.                                | Etapa Presentación                                                                                                    | Abierto                                                                         | 24                                                                                                    | 4/04/2018                                                    |          |
|                                                 | Etapa Gestión y Control                                                                                                    | -                                                                               |                                                                                                    | -                                                            |          |
|                                                 | Etapa de Resolución                                                                                                    | 2                                                                               |                                                                                                    | <u>8</u>                                                     |          |

CARGA DEL FORMULARIO. No olvide GUARDAR cada vez que realiza un procedimiento de carga

6- Complete el formulario. Inicie en el título Carátula.

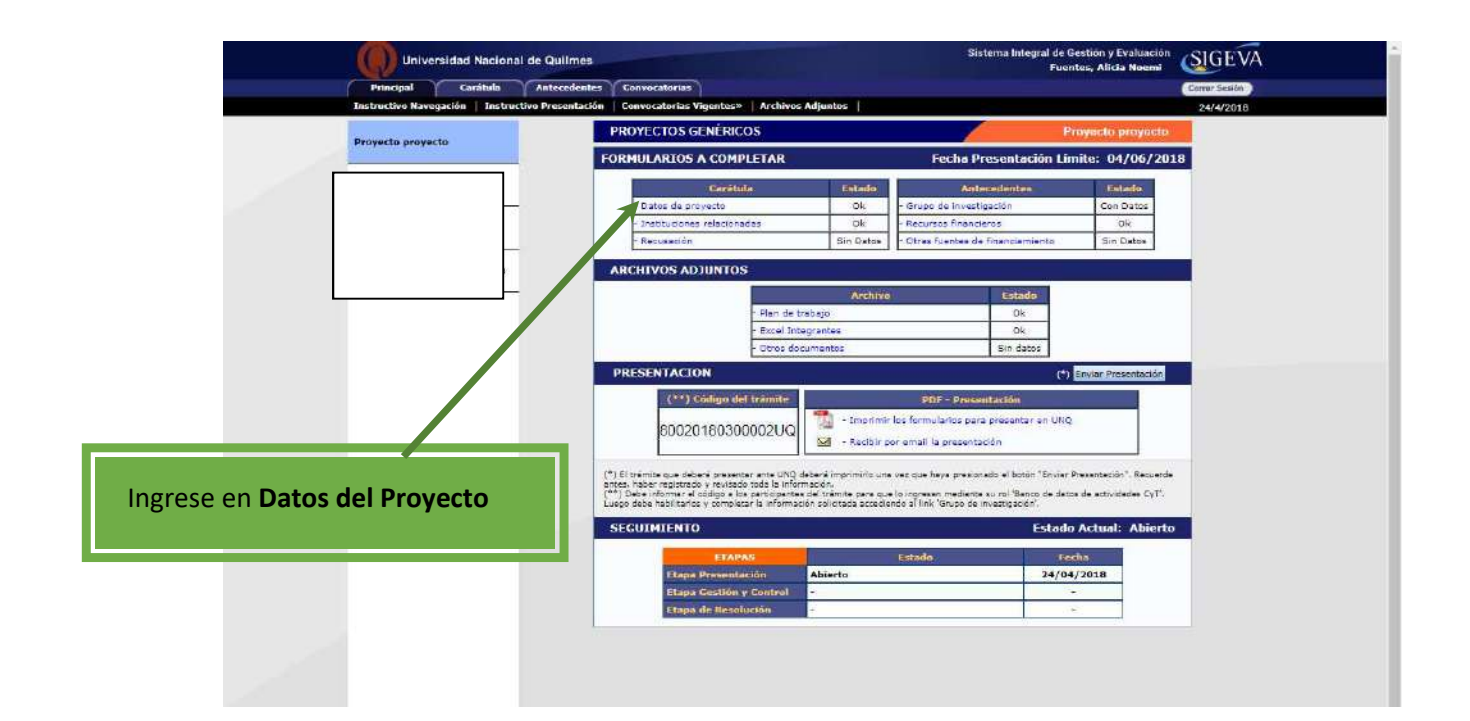

## 6.1. DATOS DEL PROYECTO

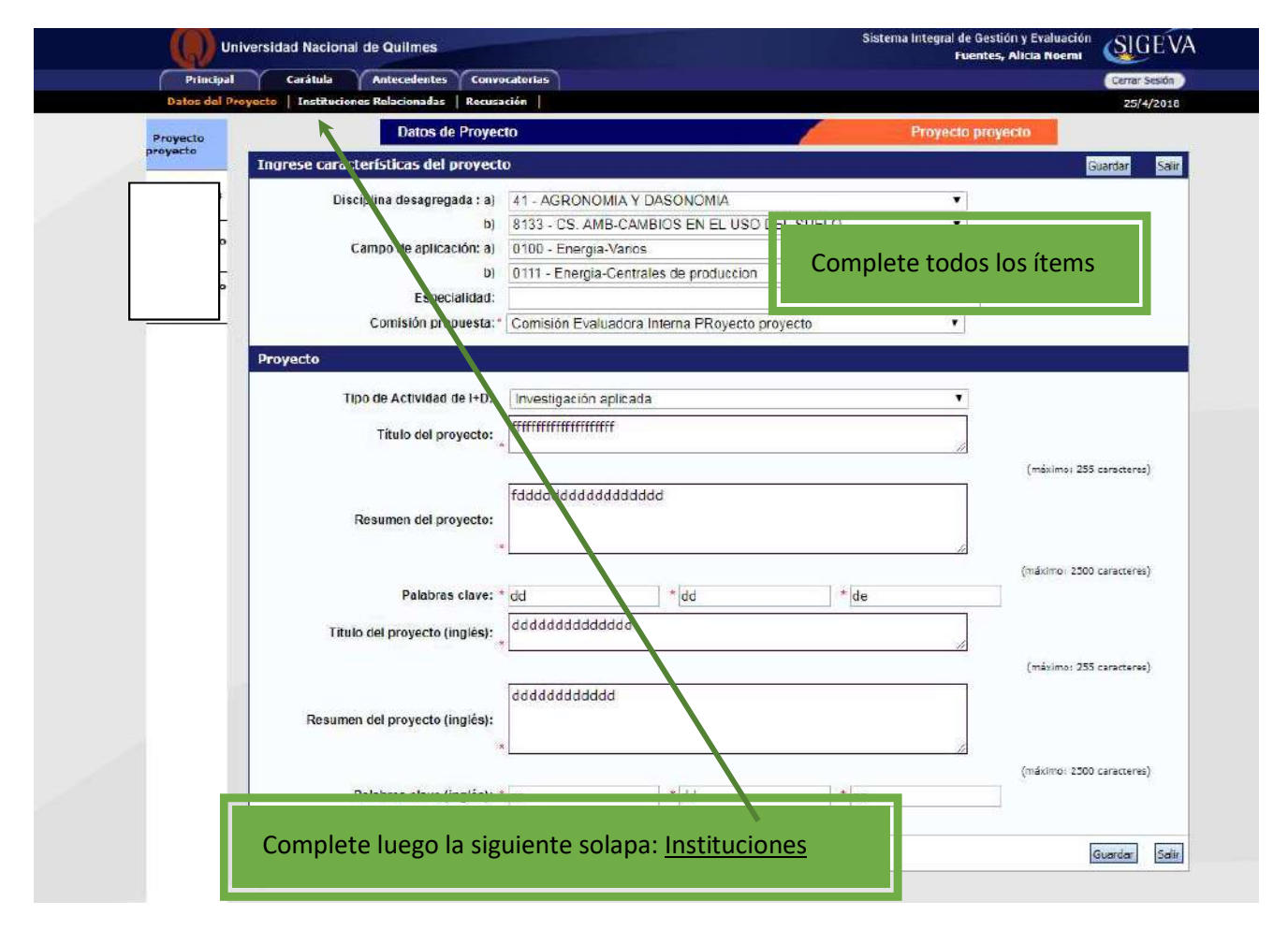

### 6.2. INSTITUCIONES RELACIONADAS

| Universidad Naci             | onal de Quilmes                                                                     | Sistem                                                                                                    | a Integral de Gestión y Evaluación<br>Fuentes, Alicia Noemi                                                                                                    |   |
|------------------------------|-------------------------------------------------------------------------------------|----------------------------------------------------------------------------------------------------|----------------------------------------------------------------------------------------------------|---|
| Principal Carátul            | Antecedentes Convocatorias                                                          |                                                                                                    | Cerrar Sesión                                                                                                    |   |
| Datos del Proyecto 🔰 Institu | ciones Relacionadas   Recusación                                                    |                                                                                                    | 25/4/2010                                                                                                    |   |
| Proyecto proyecto            | Instituciones relacion                                                              | nadas al proyecto                                                                                                    | Guardar                                                                                                    | 0 |
| PITVA 2018                   | Nuevo Buscar i<br>Borrar Bu                                                         | nstitución Institución seleccionada<br>UNIV.NAC.DE QUILMES                                                                                                    | Ejecuta Evolúa % Financia                                                                                                    |   |
|                              | Busque la Institución.<br>primera opción UNIV.<br>Critegia<br>Pridegal Cartala Cart | Escriba "Quilmes" en el bus                                                                                                    | Scador y seleccione <u>sólo la</u>                                                                                                    |   |
|                              |                                                                                     | Busquet de instituciones                                                                                                    | Proyecto proyecto                                                                                                    |   |
|                              |                                                                                     | Filtro de b. ruenda de institución PelisSeloccianar ovinina:Seloccianar Tipo de instituciónSeloccianar (1) InstituciónSeloccianar                                                                                                    |                                                                                                    |   |
|                              |                                                                                     | C) Luggi de prostantes und la Starce (an estavaria hanta 301 variabatis) apois a re-<br>tractariante dans de la starce (an estavaria hanta 301 variabatis) apois a re-<br>subatis de la starce de la starce de la starce de la varia y estavaria<br>de la starce de la starce de la starce de la starce de la varia<br>de la starce de la starce de la starce de la starce de la starce<br>de la starce de la starce de la starce de la starce de la starce de la starce<br>de la starce de la starce de la starce de la starce de la starce de la starce de<br>la starce de la starce de la starce de la starce de la starce de la starce<br>de la starce de la starce de la starce de la starce de la starce de la starce<br>de la starce de la starce de la starce de la starce de la starce de la starce de la starce de<br>la starce de la starce de la | regarden fan mendes performen en fan<br>Inder Allenemen<br>Inder Allenemen<br>Refere om en fan inder fan inder fan inder fan inder<br>Refere om en fan inder fan inder fan inder<br>Allenemen<br>Allenemen<br>Refere om en fan inder fan inder fan inder<br>Refere om en fan inder fan inder fan inder<br>Refere om en fan inder fan inder fan inder<br>Refere om en fan inder fan inder fan inder<br>Refere om en fan inder fan inder fan inder<br>Refere om en fan inder fan inder fan inder fan inder<br>Refere om en fan inder fan inder fan inder fan inder<br>Refere om en fan inder fan inder fan inder fan inder fan inder<br>Refere om en fan inder fan inder fan inder fan inder fan inder fan inder<br>Refere om en fan inder fan inder f |   |

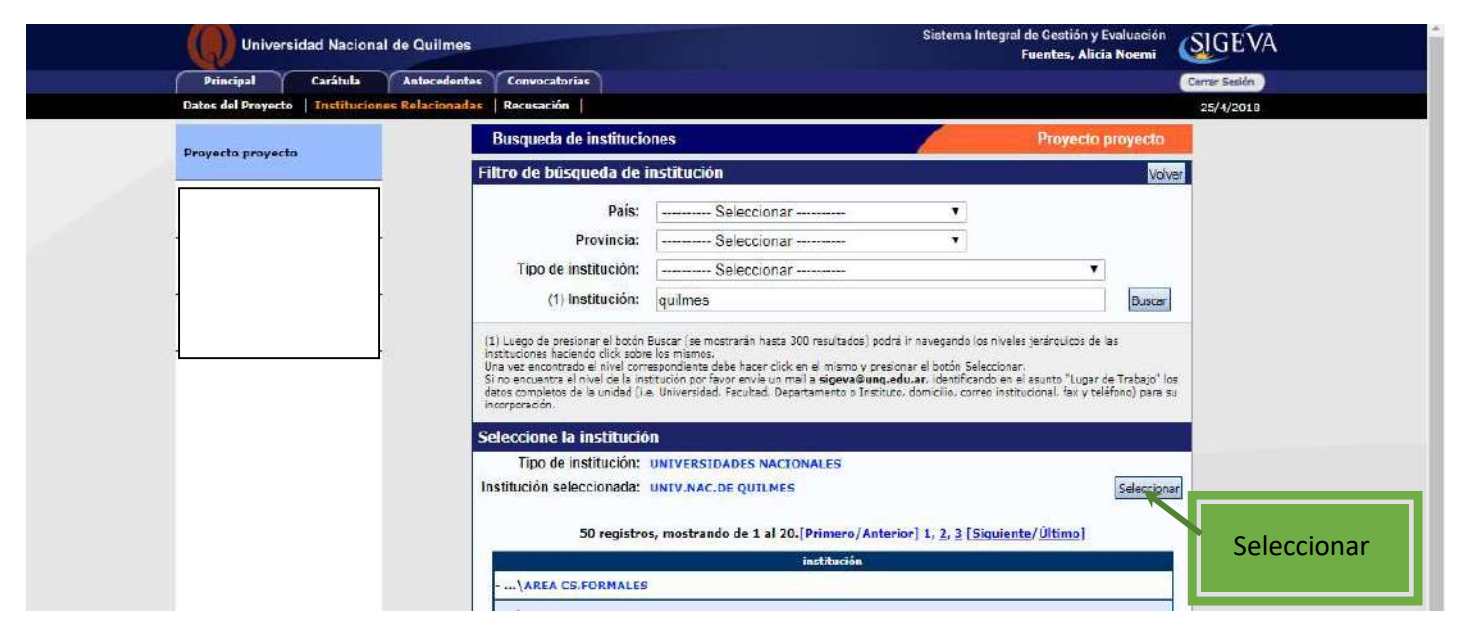

Una vez seleccionada la UNIV.NAC.DE QUILMES tilde Ejecuta y Evalúa. Complete con el número 100 en % Financia

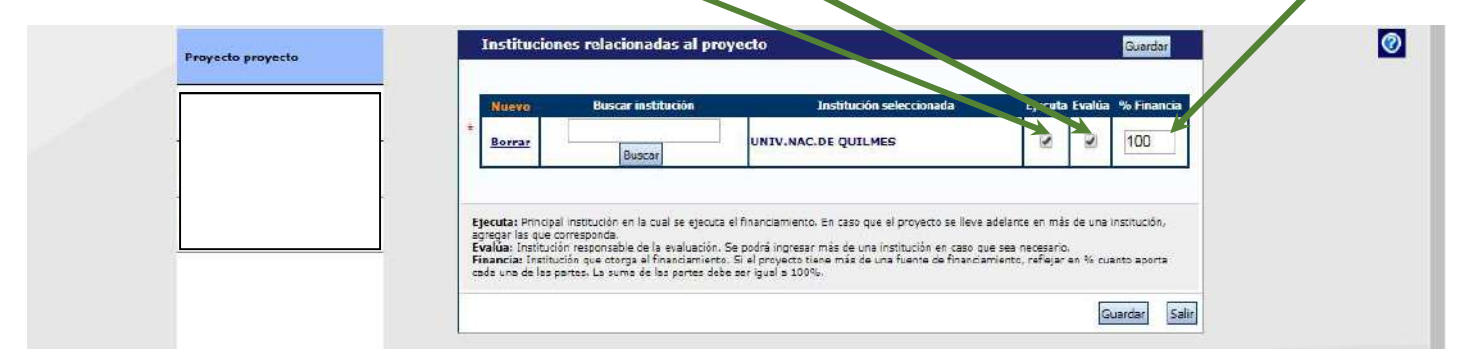

## 6.3. RECUSACIÓN

|                      | Unive                                                                  |                                                                                                    | ar de Guinnes                                                                                                    |                                                                                                    |                                                                                                    |                                                                                                    | Fuentes, Alicia Noe                                                                                                   | ni 🦉 🖉                                                                                                    |                                                            |
|----------------------|------------------------------------------------------------------------|----------------------------------------------------------------------------------------------------|----------------------------------------------------------------------------------------------------|----------------------------------------------------------------------------------------------------|----------------------------------------------------------------------------------------------------|----------------------------------------------------------------------------------------------------|----------------------------------------------------------------------------------------------------|----------------------------------------------------------------------------------------------------|------------------------------------------------------------|
|                      | Principal                                                              | Carátula                                                                                                    | Antecedentes                                                                                                    | Convocatorias                                                                                                    |                                                                                                    |                                                                                                    |                                                                                                    | Cerrar Sesión                                                                                                    |                                                            |
|                      | Datos del Proye                                                        | to Institucion                                                                                                   | es Kelacionadas                                                                                                    | Recusación                                                                                                    |                                                                                                    |                                                                                                    | Name and a subscription of the subscription of the subscription of the subscription of the subscription of the        | 25/4/2018                                                                                                    |                                                            |
|                      | Proyecto proye                                                         | cta                                                                                                    |                                                                                                    | Recusacion                                                                                                    |                                                                                                    |                                                                                                    | Proyecto proye                                                                                                    | C10                                                                                                    |                                                            |
|                      |                                                                        |                                                                                                    | I                                                                                                    | ngrese evaluadores que                                                                                                    | no deben ser convocados p                                                                                                    | era analizar la pr                                                                                                   | esentación                                                                                                    |                                                                                                    |                                                            |
|                      | 2                                                                      |                                                                                                    |                                                                                                    | Las recusaciones y excusaciones qu<br>administrativo Nº 19,349 y sustent<br>y <u>Comercial de la Nación</u> . Las resol-<br>serán irrecurribles y tendrán la inte | ua se formulan tendrán que ajustarse a lo<br>rarse en las causales y en las oportunidad<br>uciones que se dicten con motivo de los i<br>rrvención previa de la Dirección del Servic | previsto en el Art, 6º de<br>es previstas en los artícul<br>ididentes de recusación o<br>lo Jurídico de este Conse   | la <u>fey da procedimiento</u><br>os 17 y 16 del <u>Código Proces</u><br>excusación y las que los res<br>la Nacional. | al Civil<br>Jalvan,                                                                                                   |                                                            |
|                      |                                                                        |                                                                                                    |                                                                                                    | Apellido                                                                                                    | Nombre                                                                                                    | 1.12                                                                                                    | Fundamento                                                                                                    |                                                                                                    |                                                            |
|                      |                                                                        |                                                                                                    | -                                                                                                    |                                                                                                    | 4                                                                                                    |                                                                                                    |                                                                                                    | _                                                                                                    |                                                            |
|                      |                                                                        |                                                                                                    | -                                                                                                    |                                                                                                    |                                                                                                    |                                                                                                    |                                                                                                    | -                                                                                                    |                                                            |
|                      |                                                                        |                                                                                                    | -                                                                                                    |                                                                                                    |                                                                                                    |                                                                                                    |                                                                                                    |                                                                                                    |                                                            |
| No<br>Ev<br>Pr       | o complete<br>valuadora, o<br>oyectos de                               | esta sec<br>debe seg<br>I+D, ( <i>los</i>                                                                        | ción. Ter<br>uir los pa<br>s/as Direc                                                                                                    | nga en cuenta q<br>asos establecido<br>ctores/as dispor                                                                                                    | jue, si desea recus<br>os en el Art. 26° de<br>nen de 5 días hábi<br>ombros do la Com                                                                                               | ar algún m<br>el Reglame<br><i>les luego d</i>                                                                       | iembro de la<br>nto de Progr<br>le la publicac                                                                        | a Comisión<br>amas y<br><i>ión de la</i>                                                                              |                                                            |
| No<br>Ev<br>Pr<br>co | o complete<br>valuadora, o<br>oyectos de<br>onvocatoria                | esta sec<br>debe seg<br>I+D, ( <i>los</i><br>para rec                                                            | ción. Ter<br>uir los pa<br>s/as Direc<br>cusar a a                                                                                                    | nga en cuenta q<br>asos establecido<br>ctores/as dispor<br>Iguno de los mio                                                                                       | jue, si desea recus<br>os en el Art. 26° de<br>nen de 5 días hábi<br>embros de la Com                                                                                               | ar algún m<br>el Reglame<br><i>les luego d</i><br><i>isión)</i>                                                      | iiembro de la<br>nto de Progr<br><i>le la publicac</i>                                                                | a Comisión<br>amas y<br><i>ión de la</i>                                                                              |                                                            |
| No<br>Ev<br>Pr       | o complete<br>valuadora, (<br>ovyectos de<br>onvocatoria               | esta sec<br>debe seg<br>I+D, ( <i>los</i><br>para rec                                                            | ción. Ter<br>uir los pa<br>s/as Direc<br>cusar a a                                                                                                    | nga en cuenta q<br>asos establecido<br>ctores/as dispor<br>Iguno de los mic                                                                                       | jue, si desea recus<br>os en el Art. 26° de<br>nen de 5 días hábi<br>embros de la Com                                                                                               | ar algún m<br>el Reglame<br>les luego d<br>isión)                                                                    | iembro de la<br>nto de Progr<br>le la publicad                                                                        | a Comisión<br>amas y<br><i>ión de la</i><br>.ntes de ing                                                              | resar al                                                   |
| No<br>Ev<br>Pr<br>co | o complete<br>valuadora, o<br>oyectos de<br>onvocatoria                | esta sec<br>debe seg<br>1+D, ( <i>los</i><br><i>para rec</i><br>en Ante                                          | ción. Ter<br>uir los pa<br>s/as Direc<br>cusar a a                                                                                                    | nga en cuenta q<br>asos establecido<br>ctores/as dispor<br>Iguno de los mid                                                                                       | jue, si desea recus<br>os en el Art. 26° de<br>nen de 5 días hábi<br>embros de la Com                                                                                               | ar algún m<br>el Reglame<br><i>les luego d</i><br><i>isión)</i>                                                      | iembro de la<br>nto de Progr<br><i>le la publicac</i><br>A<br><u>G</u>                                                | a Comisión<br>amas y<br><i>ión de la</i><br>.ntes de ing<br>i <b>rupo de In</b>                                       | resar al<br>vestigac                                       |
| No<br>Ev<br>Pr<br>co | o complete<br>valuadora, o<br>oyectos de<br>onvocatoria<br>úe la carga | esta sec<br>debe seg<br>1+D, ( <i>los</i><br><i>para rec</i><br>en Ante                                          | ción. Ter<br>uir los pa<br><i>s/as Direc</i><br>cusar a a<br>cusar a a                                                                                                    | nga en cuenta q<br>asos establecido<br>ctores/as dispor<br>Iguno de los mid                                                                                       | jue, si desea recus<br>os en el Art. 26° de<br>nen de 5 días hábi<br>embros de la Com                                                                                               | ar algún m<br>el Reglame<br><i>les luego d</i><br><i>isión)</i>                                                      | iembro de la<br>nto de Progr<br><i>le la publicad</i><br>A<br>C<br>C                                                  | a Comisión<br>amas y<br><i>ión de la</i><br>ntes de ing<br>i <b>rupo de In</b><br>nviarle a ca                        | resar al<br><b>vestigac</b><br>ida integ                   |
| No<br>Ev<br>Pr<br>co | o complete<br>valuadora, o<br>oyectos de<br>onvocatoria<br>úe la carga | esta sec<br>debe seg<br>1+D, ( <i>los</i><br>para rec<br>en Ante                                                 | ción. Ter<br>uir los pa<br>s/as Direc<br>cusar a a<br>cusar a a<br>cedentes                                                                                                    | nga en cuenta q<br>asos establecido<br>ctores/as dispor<br>Iguno de los mio                                                                                       | jue, si desea recus<br>os en el Art. 26° de<br>nen de 5 días hábi<br>embros de la Com                                                                                               | ar algún m<br>el Reglame<br><i>les luego d</i><br><i>isión)</i><br>yal de Gestión y Evaluae<br>Fuertes, Alicia Nuer  | iembro de la<br>nto de Progr<br><i>le la publicad</i><br>A<br>G<br>e<br>e<br>la                                       | a Comisión<br>amas y<br><i>ión de la</i><br>ntes de ing<br>irupo de In<br>nviarle a ca<br>a propuesta                 | resar al<br>vestigaci<br>ida integ<br>i (el/la             |
| Nd<br>Ev<br>Pr<br>co | úe la carga                                                            | esta sec<br>debe seg<br>1+D, ( <i>los</i><br><i>para rec</i><br>en Ante<br>sidad Nacional de<br>cestula<br>recin | ción. Ter<br>uir los pa<br>s/as Direc<br>cusar a a<br>cusar a a<br>cedente:<br>cedente:<br>cede: | nga en cuenta q<br>asos establecido<br>ctores/as dispor<br>Iguno de los mio                                                                                       | jue, si desea recus<br>os en el Art. 26° de<br>nen de 5 días hábi<br>embros de la Com<br>Sistema hit                                                                                | ar algún m<br>el Reglame<br><i>les luego d</i><br><i>isión)</i><br>gral de Gestión y Evaluat<br>Fuentes, Africa Norm | iembro de la<br>nto de Progr<br>le la publicad<br>la<br>sources<br>a                                                  | a Comisión<br>amas y<br><i>ión de la</i><br>intes de ing<br>irupo de In<br>nviarle a ca<br>a propuesta<br>nvestigador | resar al<br>vestigac<br>ida integ<br>i (el/la<br>t /a debe |

ok

an de tra Icel Intec

80020180300002UQ - Imarimir fox Fermularios, para pre - Recibir por email la presentación

(\*) El tránite que deferá presentar ente 1000 (deleral impriminío una vez que haya presionada el bation "Enviar Presentación". Reuse seras: baba regarinda y revenda toda la laformación. (\*\*\*) Debe informa el ódoga o la participante del traintes para que la ingresen mediante su nºl "acros de detas de actividades Cyf Luego obde habitantos y completar la información solicitada accedendo al fini, "Bruge de investigación".

Entado

0 k

1) Enviar Presenteción

Estado Actual: Abierto

Finded 24/04/2018

stado Ok Ok

enter en UfiQ

os para pre

stituciones relacionadas

ARCHIVOS ADJUNTOS

NTACION

SEGUIMIENTO

(\*\*\*) Código del trór "e

nto PUNQ I+D 2018

e

trámite para que se vinculen

al mismo.

#### 8. Postulación para Informes finales y Renovaciones de Programas y Proyectos

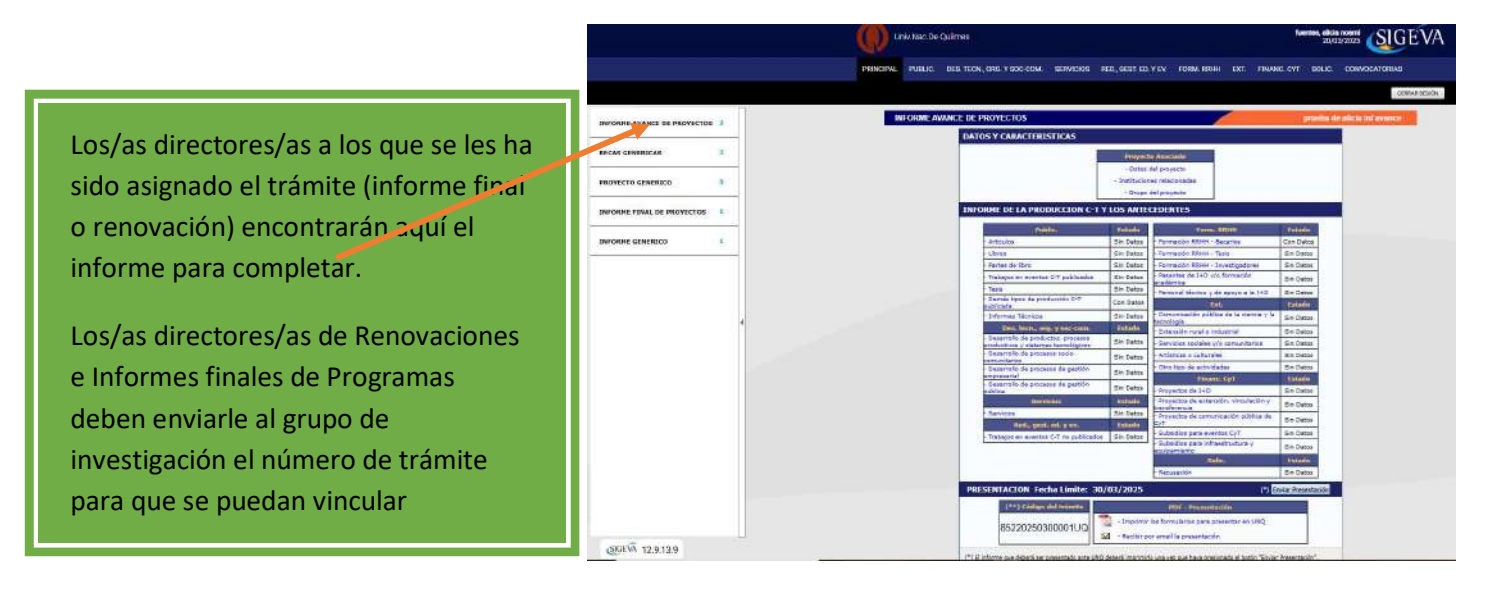

### 9. GRUPO DE INVESTIGACIÓN

Realice el siguiente paso sólo cuando los/as investigadores/as, incluidos/as los/as codirectores/as, del Programa /Proyecto se vinculen al Programa/Proyecto.

| Principal Carátula Anteces                                        | dentes Convocatorias                                                                                                    | Cerrar Sesión                                    |
|-------------------------------------------------------------------|----------------------------------------------------------------------------------------------------|--------------------------------------------------|
| Grupo de Investigacion   Recursos Financ                          | tieros   Otros Financiamientos                                                                                                    | 26/4/2018                                        |
| Provecto provento                                                 | Grupo de investigación                                                                                                    | Proyecto proyecto                                |
|                                                                   | Grupo de investigación                                                                                                    | Guardar Salr                                     |
|                                                                   | Apellido y nombre 🗢 Rol Horas(1)                                                                                                    | Lugar de trabajo Hab<br>(2)                      |
|                                                                   | Verl MUCHAGA, MARTÍN Invesigador 20 UNIV.NAC.                                                                                                    |                                                  |
|                                                                   | Editar FUENTES, ALICIA UNIV.NAC.                                                                                                    | DE QUILMES / SEC. DE                             |
|                                                                   |                                                                                                    | Guardar                                          |
|                                                                   | (1)                                                                                                    |                                                  |
|                                                                   |                                                                                                    | Guartan Salir                                    |
|                                                                   |                                                                                                    |                                                  |
|                                                                   |                                                                                                    |                                                  |
|                                                                   |                                                                                                    |                                                  |
| Una vez que se havan v                                            | vinculado todos/as los/as integrantes del Progr                                                                                                    | ama/Provecto debe                                |
| Una vez que se hayan v                                            | vinculado todos/as los/as integrantes del Progr                                                                                                    | ama/Proyecto, debe                               |
| Una vez que se hayan v<br>completar:                              | vincutado todos/as los/as integrantes del Progr                                                                                                    | ama/Proyecto, debe                               |
| Una vez que se hayan v<br>completar:                              | vincutado todos/as los/as integrantes del Progr                                                                                                    | ama/Proyecto, debe                               |
| Una vez que se hayan v<br>completar:<br>El <u>Rol de cada uno</u> | vinculado todos/as los/as integrantes del Progr<br>% de participación en el Programa/Proyect                                                       | ama/Proyecto, debe<br>o Tildar para habilitarlos |
| Una vez que se hayan v<br>completar:<br>El <u>Rol de cada uno</u> | vinculado todos/as los/as integrantes del Progr<br>% de participación en el Programa/Proyect                                                       | ama/Proyecto, debe<br>o Tildar para habilitarlos |
| Una vez que se hayan v<br>completar:<br>El <u>Rol de cada uno</u> | vinculado todos/as los/as integrantes del Progr<br><b>% de participación en el Programa/Proyect</b><br>El/la Director/a siempre aparecerá como Tit | ama/Proyecto, debe<br>o Tildar para habilitarlos |

10 **RECURSOS FINANCIEROS** ¡Este cuadro sólo se solicita en Nuevo Proyecto/Programa!

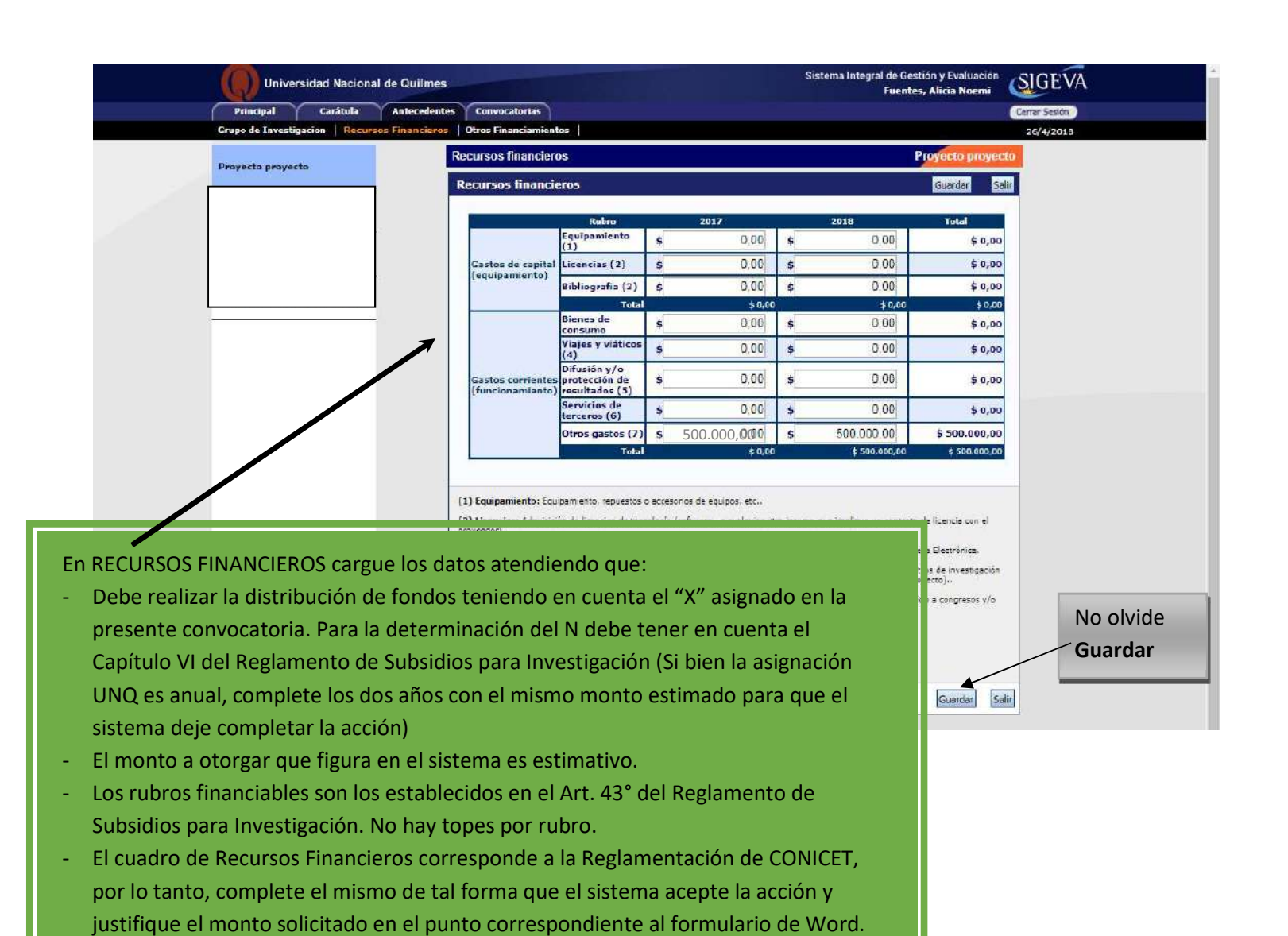

### 11. OTRAS FUENTES DE FINANCIAMIENTO

| Universidad Nacional de Quilme                                                                                                    |                                                                                                    | Sistema Integral de Gestión y Evaluación<br>Fuentes, Alicia Noemi                                                |
|----------------------------------------------------------------------------------------------------|----------------------------------------------------------------------------------------------------|----------------------------------------------------------------------------------------------------|
| Principal Carátula Anteceden                                                                                                    | es Convocatorias                                                                                                    | Cerrar Sesión                                                                                                    |
| Grupo de Investigacion   Recursos Financieros                                                                                                    | Otros Financiamientos                                                                                                | 26/4/2018                                                                                                    |
| Provide second second se | Otras fuentes de financiamiento                                                                                      | Proyecto proyecto                                                                                                |
| Projecio projecio                                                                                                    | Otras fuentes de financimiento                                                                                       | Guardar Salir                                                                                                    |
|                                                                                                    | Un registro encontrado.:                                                                                             | .1                                                                                                    |
| _                                                                                                    | Apellido y nombre 🗘 Título 🗘 Tipo de financiamiento 🗧                                                                | 🛊 Fecha desde Fecha hasta Monto Sel.                                                                             |
|                                                                                                    | Ver HORACIO Incentivos Proyectos de I+D                                                                              | 04/2016 04/2018 \$4.000                                                                                          |
| -                                                                                                    | Un registro encontrado.                                                                                              | .1                                                                                                    |
| Indique cuál de los fi<br>Programa/Proyecto,<br>porque en el mismo                                                                                                    | nanciamientos de CyT perteneciente<br>está/n relacionado/s con el mismo. S<br>participan varios investigadores de su | cuardar Sair<br>es a los /as integrantes del<br>Si el financiamiento se repite,<br>su proyecto, sólo marcar uno. |
|                                                                                                    |                                                                                                    |                                                                                                    |

### **12. IMPORTANTE**

En el caso de Informes Finales de Proyectos y Programas; y Renovaciones de Proyectos y Programas, debe ingresar, además, en la sección de producción del proyecto (*artículos, libros, congresos, servicios y otros*) y tener en cuenta que:

- a) Cuando los/as integrantes se incorporan al trámite, toda la producción dentro del período que ha sido cargada en sus CV individuales son volcadas automáticamente al informe.
- b) Al/la directora/a le corresponderá revisar las pestañas correspondientes a la producción en las que aparecerá el listado de producción de cada categoría de todos sus integrantes. Al seleccionar un tipo de producción,

libros, por ejemplo, se listarán todos los libros en los que hayan participado los integrantes. El director tendrá a disposición dicho listado completo y deberá quitar del listado las producciones que se repitan

c) Al/la directora/a le corresponderá quitar del informe la producción que no sea resultado del proyecto que se está informando <u>y la producción de los integrantes que se incorporan a partir de mayo de 2025.</u>

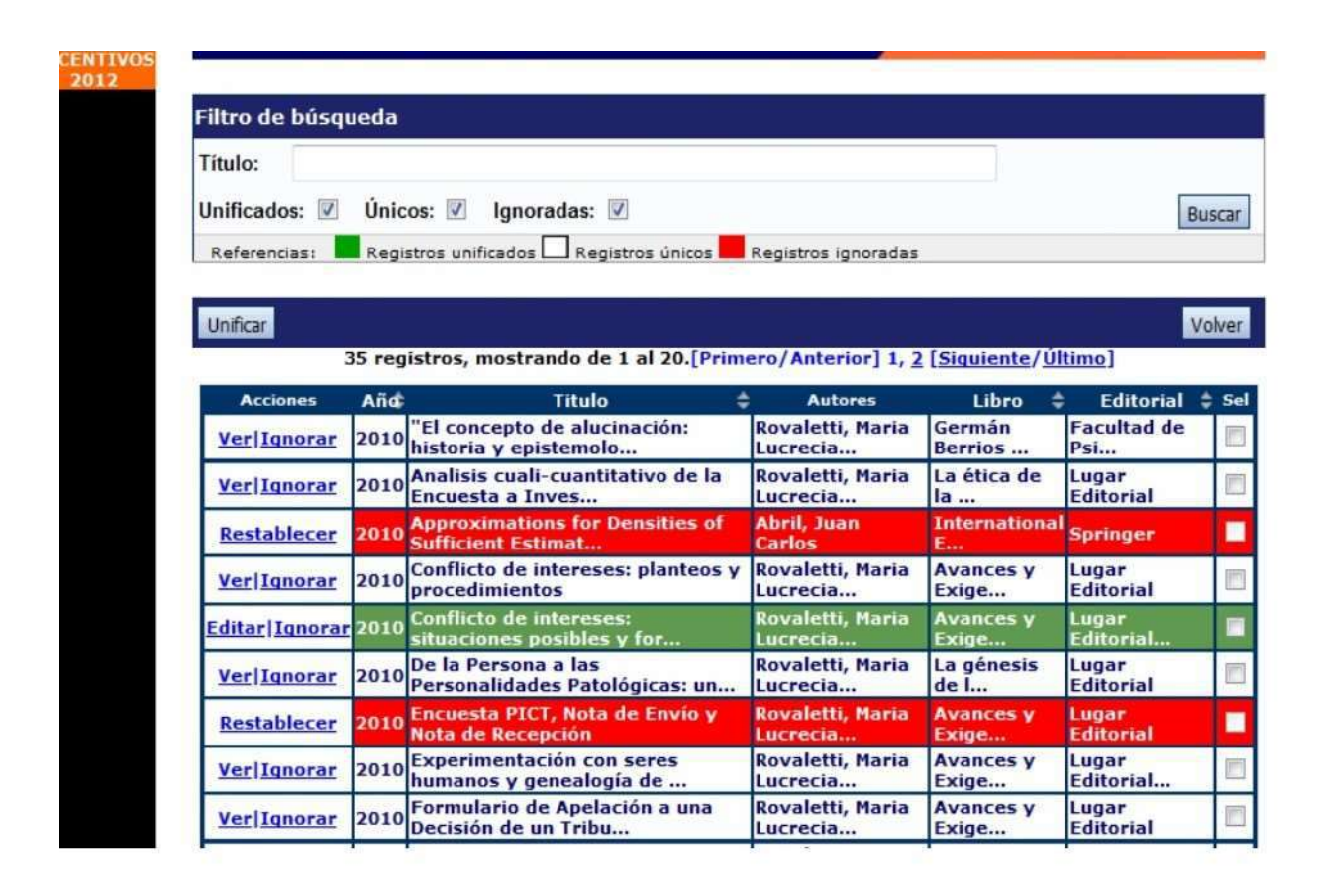

El/la directora/a podrá unificar producciones que hayan cargado en su CV más de un/a integrante del proyecto (o él/ella mismo/a). Estas publicaciones quedarán señaladas en color verde. También, podrá ignorar alguna producción o antecedente que, si bien corresponde al período que se informa, no fue desarrollado en el marco del proyecto. Estos casos quedarán señalados en color rojo y no se presentarán como parte del informe.

Cuando el/la directora/a detecta que algún elemento aparece más de una vez, deberá seleccionarlos a todos y pulsar "Unificar". El sistema presentará los elementos a unificar como se muestra en la pantalla y el director seleccionará uno, el que considere más completo, e irá comparando ese con los demás elementos, hasta obtener el elemento unificado que será parte del Informe.

| Usuario                           | Año     | Titulo                                                                              | Autores                                                | Tipo<br>evento | Nombre del                 | Ingresado por               | Sel      |
|-----------------------------------|---------|-------------------------------------------------------------------------------------|--------------------------------------------------------|----------------|----------------------------|-----------------------------|----------|
| ZELAYA,<br>DIEGO<br>GABRIEL       | 2011    | Estado actual del<br>conocimiento de los<br>carditidos magallánicos y<br>antárticos | Güller M. y D. G.<br>Zelaya                            | Congreso       | VIII<br>Congreso<br>Latino | ZELAYA,<br>DIEGO<br>GABRIEL | 0        |
| ABRIL,<br>JUAN<br>CARLOS          | 2011    | La aproximación<br>multivariada de punto de<br>ensilladura. Un enfoque<br>general   | Abril, Juan Carlos<br>Abril, María de las<br>Mercedes; | ;<br>congreso  | XXXIX<br>Coloquio<br>Argen | CARLOS                      | ۰        |
| ificación de                      | Trabaj  | os en eventos C-T public                                                            | cados                                                  | <u>*</u>       |                            | _                           | -        |
| Tr                                | abajo e | i evento C-T publicado uni                                                          | ificado                                                | Trabajo en     | evento C-T p<br>CAR        | ublicado de: A<br>LOS       | BRIL, JU |
| o de trabajo:                     | Resum   | en                                                                                  |                                                        | Articulo C     | ompleto                    |                             | -        |
| Titulo de<br>trabajo:             | La apro | ximación multivariada de p                                                          | punto de ensilla                                       | La aproxima    | ación multivar             | riada de punto              | de ens   |
| Idioma:                           | * Espa  | ñol                                                                                 | Notice States of the                                   | Español        |                            |                             |          |
| Tipo de<br>publicación:           | * Libro |                                                                                     |                                                        | Libro          |                            |                             |          |
| litulo de la/el<br>revista/libro: | * Libro | de resúmenes VIII CLAMA                                                             | •                                                      | ?Comunic       | aciones? de                | la Sociedad A               | rgentin  |
| ISSN / ISBN:                      |         |                                                                                     | •                                                      | 978-987-6      | 57-700-7                   |                             |          |
| s de Edición:                     | Argenti | na                                                                                  |                                                        | Argentina      |                            |                             |          |
| Ciudad de la<br>Editorial:        | Santa f | fe                                                                                  | ۲                                                      | Santa Fe       |                            |                             |          |
| Editorial:                        |         |                                                                                     |                                                        |                |                            |                             |          |

## 13 Continúe la carga de los ARCHIVOS ADJUNTOS

| Principal        | Carátula        | Antecedente      | es Convocatorias                  |                 |                                   |                         | Cerrar Sesión |
|------------------|-----------------|------------------|-----------------------------------|-----------------|-----------------------------------|-------------------------|---------------|
| Instructivo Nave | gación   Instru | ctivo Presentaci | on   Convocatorias Vigentes»   Ar | chivos Adjuntos |                                   |                         | 24/4/2018     |
| Provecto provec  | to              |                  | PROYECTOS GENÉRICOS               |                 |                                   |                         |               |
|                  |                 |                  | FORMULARIOS A COMPLETA            | R               | Fecha Presentación                | Límite: 04/06/201       | 8             |
|                  |                 |                  | Carátula                          | Estado          | Antecedentes                      | Estado                  |               |
| 2                |                 |                  | - Datos de proyecto               | Sin Datos       | - Grupo de investigación          | Con Datos               |               |
|                  |                 |                  | - Instituciones relacionadas      | Con Datos       | - Recursos financieros            | Sin Datos               |               |
|                  |                 |                  | - Recusación                      | Sin Datos       | - Otras fuentes de financiamiento | Sin Datos               |               |
|                  |                 | _                | ARCHIVOS ADJUNTOS                 | Archivo         | Estado                            |                         |               |
|                  |                 |                  |                                   | n de trabajo    | Sin datos                         |                         |               |
|                  |                 |                  | - Ob                              | ros documentos  | Sin datos                         |                         |               |
|                  |                 |                  | PRESENTACION                      |                 |                                   | (*) Enviar Presentación |               |
|                  |                 |                  |                                   |                 |                                   |                         |               |

Previamente debe descargar el archivo correspondiente de la web de la Secretaría de Investigació completarlo con la información solicitada.

Tenga en cuenta que los archivos solicitados son distintos para cada presentación.

14. Revise la presentación y controle la carga. Antes de realizar el envío definitivo puede imprimir la presentación (no válida para presentar) a fin de revisar lo cargado.

|   | Principal Caratula A                   | ntecedentes Convocatorias                                                                                                    |                                                                                                    |                                                                            | Cerr                                  | Sesión  |
|---|----------------------------------------|----------------------------------------------------------------------------------------------------|----------------------------------------------------------------------------------------------------|----------------------------------------------------------------------------|---------------------------------------|---------|
|   | Instructivo Navegación   Instructivo S | Presentacion   Convocatorias Vigentes#   Archivos Adju                                                                                                    | ntos                                                                                                    |                                                                            |                                       | /4/2018 |
|   | Proyecto proyecto                      | PROYECTOS GENÉRICOS                                                                                                    |                                                                                                    | Proye                                                                      | cto proyecto                          |         |
|   | -0.1389 -01.61.484                     | FORMULARIOS A COMPLETAR                                                                                                    | Fecha Pre                                                                                                    | esentación Límite:                                                         | 04/06/20 8                            |         |
|   |                                        | Carátula                                                                                                    | Estado Ante                                                                                                    | edentes                                                                    | Estado                                |         |
|   |                                        | - Datos de proyecto                                                                                                    | Ok - Grupo de investig                                                                                                    | ación                                                                      | Con Date                              |         |
|   |                                        | - Instituciones relacionadas                                                                                                    | Ok - Recursos financie                                                                                                    | 105                                                                        | Ok                                    |         |
|   |                                        | - Recusación                                                                                                    | Sin Datos - Otras fuentas de                                                                                                    | Inanciamiento                                                              | Sin C. los                            |         |
|   |                                        | ARCHIVOS ADJUNTOS                                                                                                    |                                                                                                    |                                                                            |                                       |         |
| l |                                        |                                                                                                    | Archivo                                                                                                    | Estado                                                                     |                                       |         |
|   |                                        | - Plan de trabaj                                                                                                    |                                                                                                    | Ok                                                                         |                                       |         |
|   |                                        | - Excel Integrar                                                                                                    | tes                                                                                                    | Ok                                                                         |                                       |         |
|   |                                        | - Otros docume                                                                                                    | ntos                                                                                                    | Sin dates                                                                  |                                       |         |
|   |                                        | PRESENTACION                                                                                                    |                                                                                                    | ) Envia                                                                    | r Presentación                        |         |
|   |                                        | (**) Código dol trámito                                                                                                    | PDF - Presen                                                                                                    | tación                                                                     |                                       |         |
|   |                                        | 9                                                                                                    | - Imprimir los formularios para                                                                                                    | presentar en UNO                                                           | -                                     |         |
|   |                                        | 80020180300002UQ                                                                                                    | A - Desible and amail in antenation                                                                                                |                                                                            |                                       |         |
|   |                                        |                                                                                                    | - Recipit por estantia presentar                                                                                                   | aver.                                                                      |                                       |         |
|   |                                        | (*) El trámite que deberá presentar ante UNQ deber<br>entes, haber registrado y revisado toda la informació<br>(**) Debe informar el código a los participantes de t<br>Luego debe habilitarios y completar la información es<br>unago debe habilitarios y completar la información es | i Imprimirio una vez que haya presiona<br>n.<br>râmite para que lo ingresen mediante :<br>licitade accediendo al link 'Grupo de in | do el botón "Enviar Preser<br>ru rol "Banco de datos de s<br>vestigación". | tación". Recuerde<br>ctividades Cy7". |         |
|   |                                        | SEGUIMIENTO                                                                                                    |                                                                                                    | Estado Act                                                                 | ual: Abierto                          |         |
|   |                                        | ETAPAS                                                                                                    | Estado                                                                                                    | Fecha                                                                      |                                       |         |
|   |                                        | Etapa Presentación Ab                                                                                                    | erto                                                                                                    | 24/04/201                                                                  | 8                                     |         |
|   |                                        | Etapa Gestión y Control                                                                                                    |                                                                                                    |                                                                            |                                       |         |
|   |                                        | Etapa de Resolución -                                                                                                    |                                                                                                    |                                                                            |                                       |         |

15. Realice el envío definitivo.

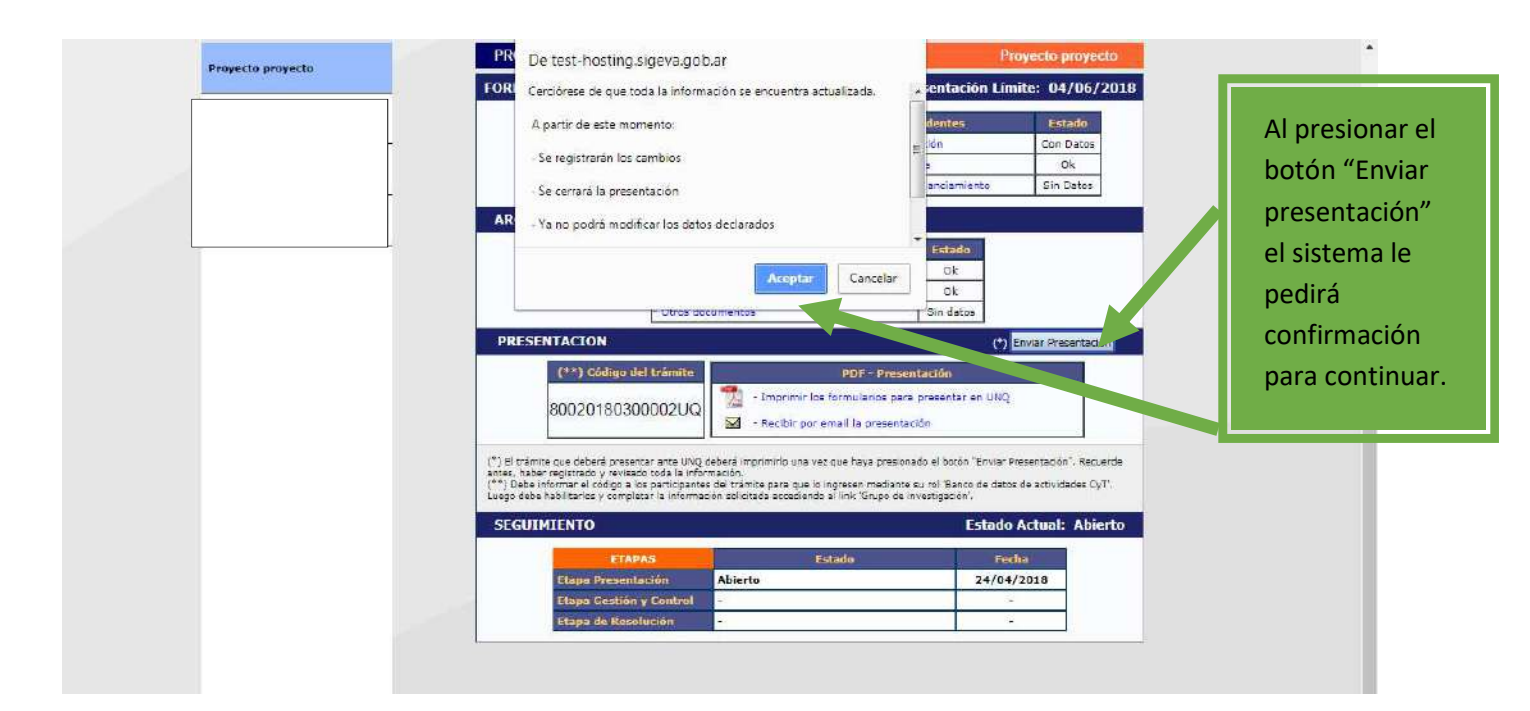

16. Una vez realizado el <u>Envío de la Presentación</u> deberá remitir a <u>convocatorias si@unq.edu.ar</u> la carátula que genera el sistema (formulario para presentar en la UNQ) según lo indicado en la Guía de presentación.